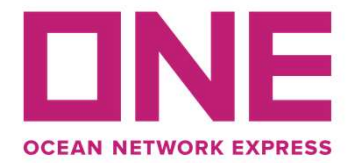

# 検索ツールの操作方法

# 内航船/地方港自社サービススケジュール

輸入スケジュール

• Die Feeder Schedule IMP(051619).pdf

輸出スケジュール

• D Feeder Schedule EXP(032919).pdf

#### × 輸入 内航船接続スケジュール検索はこちらから

対象:神戸発→博多・門司・広島(海田)・中関(防府)向け

・ブッキングNo.コンテナNo.毎の内航船接続スケジュールを以下エクセルファイルから検索出来ます。

内航船スケジュール検索052319 10時30更新.xlsx

・操作方法は添付資料をご参照ください。

#### 操作方法.pptx

\*ご利用の際の注意点\*

- ・最遅の場合でも、母船入港前日の14:00までに内航船名及び ETD/ETA を決定するよう調整しております。
- ・母船遅延、悪天候、バース状況等の事情により、内航船名又はスケジュールが変更になる場合がございます。 予めご了承ください。

XLSファイルをダウンロードして下さい。

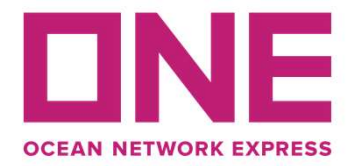

## 検索ツールの操作方法

#### Booking No.或いはContainer No.を入力して下さい。 (Booking No.は、ONEY以降の12桁になります。)

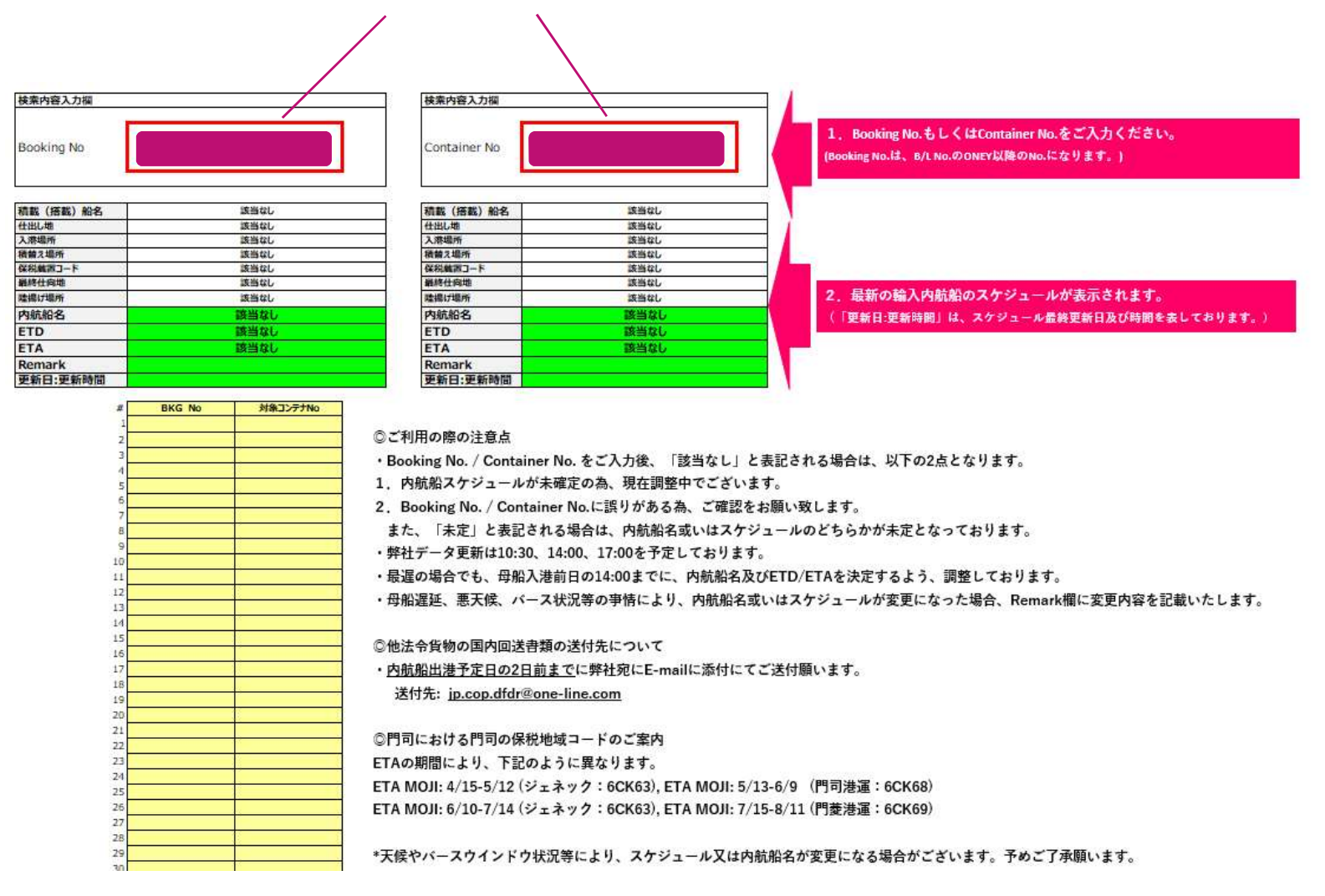

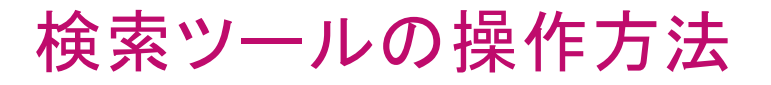

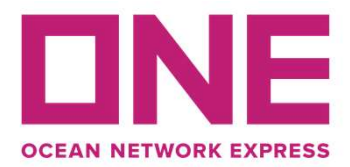

### 入力後、内航船のスケジュールが反映されます。(Booking No.を入力の場合。)

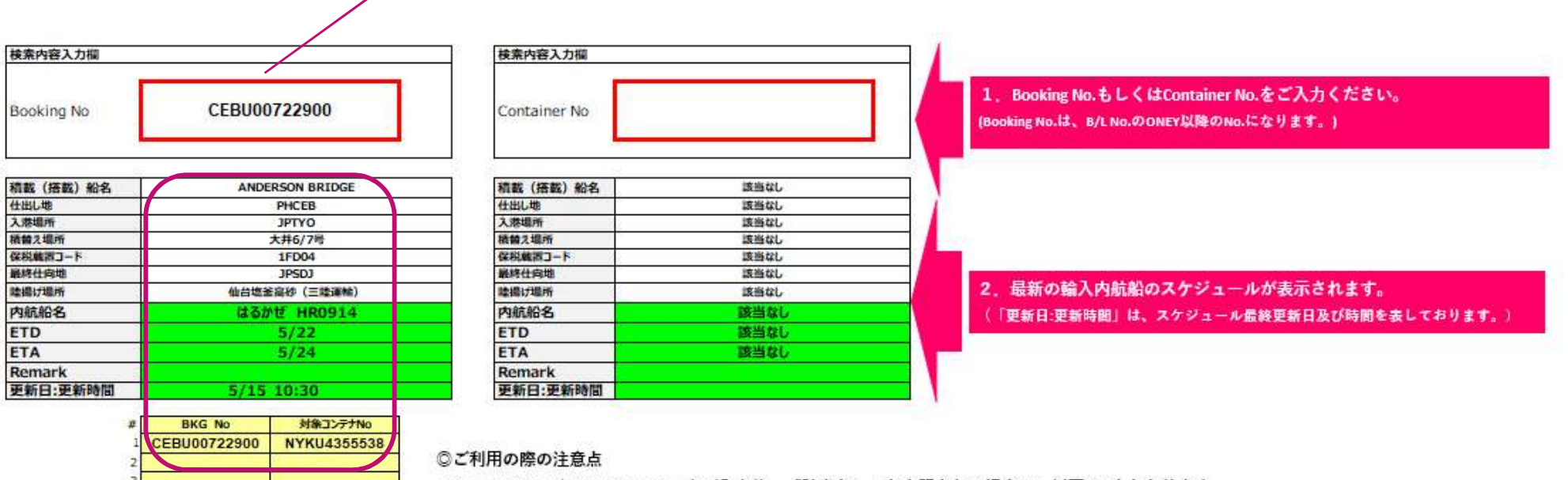

- ・Booking No. / Container No. をご入力後、「該当なし」と表記される場合は、以下の2点となります。
- 1. 内航船スケジュールが未確定の為、現在調整中でございます。
- 2. Booking No. / Container No.に誤りがある為、ご確認をお願い致します。
- また、「未定」と表記される場合は、内航船名或いはスケジュールのどちらかが未定となっております。
- ・弊社データ更新は10:30、14:00、17:00を予定しております。
- ・最遅の場合でも、母船入港前日の14:00までに、内航船名及びETD/ETAを決定するよう、調整しております。
- ・母船遅延、悪天候、バース状況等の事情により、内航船名或いはスケジュールが変更になった場合、Remark欄に変更内容を記載いたします。

◎他法令貨物の国内回送書類の送付先について

・内航船出港予定日の2日前までに弊社宛にE-mailに添付にてご送付願います。

送付先: <u>jp.cop.dfdr@one-line.com</u>

11

17

19

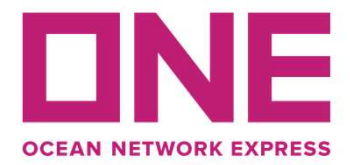

## 入力後、内航船のスケジュールが反映されます。(Container No.を入力の場合。)

| 续索内容入力福    |      | 検索内容入力欄      |                 |                                                                                     |
|------------|------|--------------|-----------------|-------------------------------------------------------------------------------------|
| looking No |      | Container No | NYKU4355538     | 1. Booking No.もしくはContainer No.をご入力ください。<br>(Booking No.は、B/L No.のONEY以降のNo.になります。) |
| 載 (搭載) 船名  | 該当なし | 積載(搭載)船名     | ANDERSON BRIDGE |                                                                                     |
| い、世        | 該当なし | 住出し地         | PHCEB           |                                                                                     |
| 場所         | 該当なし | 入港場所         | JPTYO           |                                                                                     |
| え場所        | 該当なし | 積益之場所        | 大井6/7号          |                                                                                     |
| は第コード      | 該当なし | 保税・統計コード     | 1FD04           |                                                                                     |
| <b>任向地</b> | 該当なし | 最終仕向地        | JPSDJ           |                                                                                     |
| 制力場所       | 該当なし | 陸揚行場所        | 仙台塩釜高砂(三陸運輸)    | 2. 最新の輸入内航船のスケジュールが表示されます。                                                          |
| 抗船名        | 該当なし | 内航船名         | はるかぜ HR0914     | (「更新日:更新時間)は、スケジュール最終更新日及び時間を表しております。                                               |
| D          | 該当なし | ETD          | 5/22            |                                                                                     |
| A          | 該当なし | ETA          | 5/24            |                                                                                     |
| mark       |      | Remark       |                 |                                                                                     |

5/15 10:30

| ¢ | BKG No | 対象コンテナNo |
|---|--------|----------|
| 1 |        |          |
| 2 |        |          |
| 3 |        | i.       |
| 4 |        |          |
| 5 |        |          |
| 6 |        | - 3      |
| 7 |        | -        |
| в |        | (        |
| 9 |        |          |
| 0 |        |          |
|   |        |          |
| 2 |        | 1        |
| 3 |        | 1        |
| 1 |        |          |
| 5 |        | 1        |
| 5 |        | 1        |
| 7 |        |          |
| 8 |        | 2        |
| - |        | 8        |
| 0 |        |          |
| - |        | -        |

更新日;更新時間

◎ご利用の際の注意点

更新日:更新時間

- ・Booking No. / Container No. をご入力後、「該当なし」と表記される場合は、以下の2点となります。
- 1. 内航船スケジュールが未確定の為、現在調整中でございます。
- 2. Booking No. / Container No.に誤りがある為、ご確認をお願い致します。
- また、「未定」と表記される場合は、内航船名或いはスケジュールのどちらかが未定となっております。
- ・弊社データ更新は10:30、14:00、17:00を予定しております。
- ・最遅の場合でも、母船入港前日の14:00までに、内航船名及びETD/ETAを決定するよう、調整しております。
- ・母船遅延、悪天候、パース状況等の事情により、内航船名或いはスケジュールが変更になった場合、Remark欄に変更内容を記載いたします。
- ◎他法令貨物の国内回送書類の送付先について
- ・<u>内航船出港予定日の2日前まで</u>に弊社宛にE-mailに添付にてご送付願います。
- 送付先: <u>jp.cop.dfdr@one-line.com</u>